راهنمای نصب نرم افزار Arc GIS۱۰,۲

- ۱- نصب Arc GIS موجود.
  - ۲– نصب license
- ۳- وارد قسمت Start شده و سپس در پوشه Arc GIS وارد پوشه Start و در زیر پوشه آن روی Iicense Server Administrator دبل کلیک نمایید. بر روی Stop در صفحه ظاهر شده کلیک نمایید و آن را در حالت باز نگه دارید.
- ٤- در محتویات نرم افزار پوشه ای به نام Patched وجود دارد، وارد آن شده و محتویات موجود را در محتویات نیم افزار پوشه ای به نام Arc GIS در پوشه License و پوشه ای وارد نمایید(paste).
  - ٥- مجدد وارد صفحه license Server Administrator شده و گزینه STAR را فعال نمایید.
- ۲- از منوی START وارد Arc GIS وارد شده و در قسمت Arc GIS Administrator وارد شده و در قسمت Desktop صفحه باز شده Change را کلیک کرده و در صفحه باز شده متن Localhost را وارد نمایید.

۷- در نهایت OK را بزنید.

پیروز باشید و سربلند – محمد فیضی